## HANDSHAKE EXPERIENCE INSTRUCTIONS

# Step 1 - Log into Handshake

**Click** on the blue EKU Login button. https://eku.joinhandshake.com

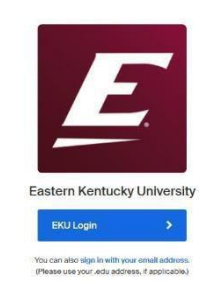

## Step 2 - Log into Handshake

- You should see an EKU login screen.
- Your Username is the first part of your EKU email before @mymail.eku.edu.
- Your Password is the same as you would use to access your email.

## Step 3 - Request an Experience

- Identify your Faculty Coordinator at <u>https://oacs.eku.edu/co-op-coordinator-list</u> Click on Find Your Coordinator.
- If you are unsure of how many credit hours to request, contact your Academic Advisor.
- In Handshake click on Career Center & click Request an Experience.
- Provide a well-written detailed job description using proper capitalization and punctuation.
- Please answer ALL questions.

#### Step 4 - Assignments

- Locate the semester time sheet in Handshake under Career Center>Resources.
- Follow the instructions listed on the time sheet.
- Complete the student evaluation that will be emailed from Handshake during the last 2 weeks of the semester. Supervisor evaluations will be emailed from Handshake at the same time. Both evaluations may go into a spam or other folder.

|         | EKU CAS<br>Login                              |
|---------|-----------------------------------------------|
| Enter   | your Username and Password                    |
| Userna  | me:                                           |
| Passwo  | rd:                                           |
| Login l | Ielp                                          |
| Userna  | me-Students                                   |
| The p   | art of your email address before the @ sign   |
| (Exam)  | ole, jane_doe112@mymail.eku.edu: jane_doe112) |
| Incor   | rect: jane_doe112@mymail.eku.edu              |
| Passwo  | rd-All                                        |
|         | Your email password                           |